ขั้นตอนการรับสมัครผ่านระบบรับสมัคร EDU สถาบันการพยาบาลศรีสวรินทิรา สภากาชาดไทย

ขั้นตอนที่ 1 เข้าเว็บ stin.ac.th เลือก การศึกษา>การสมัครเข้าศึกษา>การสมัครเข้าศึกษาระดับปริญญาบัณฑิต>เข้าสู่ระบบ

| รารลงสากบันการพยาบาลศ<br>Srisavarindhira Thai R | <mark>เร็สวรินทิรา สภากาชาดไทย</mark> หม้าะ<br>ed Cross Institute of Nursing | เส้ก เกี่ยวกับสถาปัน v การทึกษา v วิจั<br>สำนักวิชา v                        | ยและเว็ดกรรม กุนย์บริการการพยาบาล ข้อมูลด้านทุณธรรมความไปร่อใส (ITA) ระบบสารสมเภท v TH .   | /EN |
|-------------------------------------------------|------------------------------------------------------------------------------|------------------------------------------------------------------------------|--------------------------------------------------------------------------------------------|-----|
| SRISAVARNON                                     |                                                                              | หลักสูดร ><br>บบภูมิ กระบังสมชิภาพ ><br>หปองจนการศึกษา ><br>สุดภาบันการพยุวา | ารแล้นของทักษา<br>ระดิมชายุการนาง<br>แระเป็นประกอร์การ<br>เริ่มประกอร์การ<br>เสมาราวารเกลา |     |
| 1. 1. 1. 1.                                     | รอบ                                                                          | เปิดรับสมัคร                                                                 | ช่องทางการรับสมัคร                                                                         |     |
|                                                 | รอบที่ 1<br>PORTFOLIO (รับ 80 คน)                                            | 1 พฤศจิกายน 2567<br>ถึง 3 มกราคม 2568                                        | ผ่านทางระบบ<br>การรับสมัครของสถาบัน www.stin.ac.th                                         |     |
| Abs                                             | <mark>รอบที่ 2</mark><br>ประเภทโควตา<br>(ร.ประเภท รับรวม 55 คน)              | 12 กุมภาพันธ์<br>ถึง 31 มีนาคม 2568                                          | ผ่านทางระบบ<br>การรับสมัครของสถาบัน www.stin.ac.th                                         |     |
|                                                 | รอบที่ 3 ประเภท<br>ADMISSION (รับ 95 คน)                                     | 6 - 12 พฤษภาคม 2568                                                          | ผ่านทางระบบ<br>การรับสมัคร www.mytcas.com                                                  |     |
|                                                 |                                                                              |                                                                              |                                                                                            |     |
|                                                 | บริจาค                                                                       | ITA                                                                          | EIT PDPA                                                                                   |     |
| https://edu.stin.ac.th                          |                                                                              | การประเมินดูเอรรมและ<br>ครามไม่จำได้ในการทำเนื่อง                            |                                                                                            | )   |

**ขั้นตอนที่ 2** เข้าสู่ระบบรับสมัคร โดยเลือกที่ปุ่ม "สมัครผู้ใช้งานใหม่" และเลือกที่ปุ่ม "LOG IN" เพื่อเข้าสู่ระบบ รับสมัคร

| Srise<br>Trei her D                                                             | warindhira                                |       |        |   |
|---------------------------------------------------------------------------------|-------------------------------------------|-------|--------|---|
| nititorn master                                                                 | @gmail.com                                |       |        | 1 |
| 109<br>โครมูโช่วานโรย/นักศึกษา<br>โอสาสิมการใช้งานระบบ<br>เดอบการองระเป็นแล้อนเ | 1N<br>สีมารงานบริการการ<br>มักศึกษาหมามาล | Anary | 1      |   |
|                                                                                 |                                           |       | $\sim$ |   |

**ขั้นตอนที่ 3** เลือก "รับสมัครนักศึกษาปริญญาตรี"

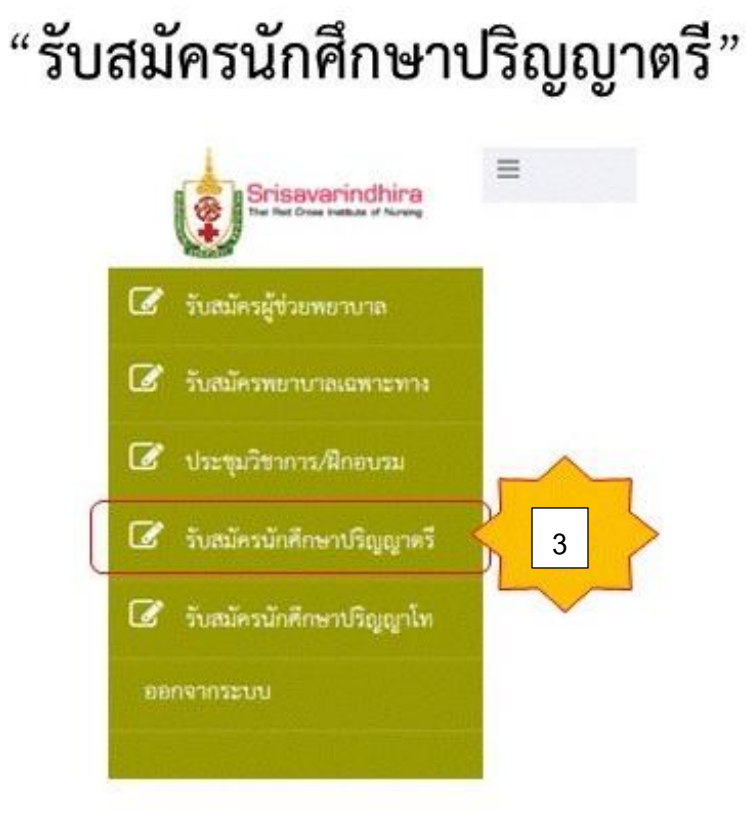

ขั้นตอนที่ 4 ผู้สมัครทำการกรอกข้อมูลระบบรับสมัคร

|--|--|--|--|

## **ขั้นตอนที่ 5** ผู้สมัครทำการชำระเงินโดยเลือกพิมพ์ใบชำระเงิน

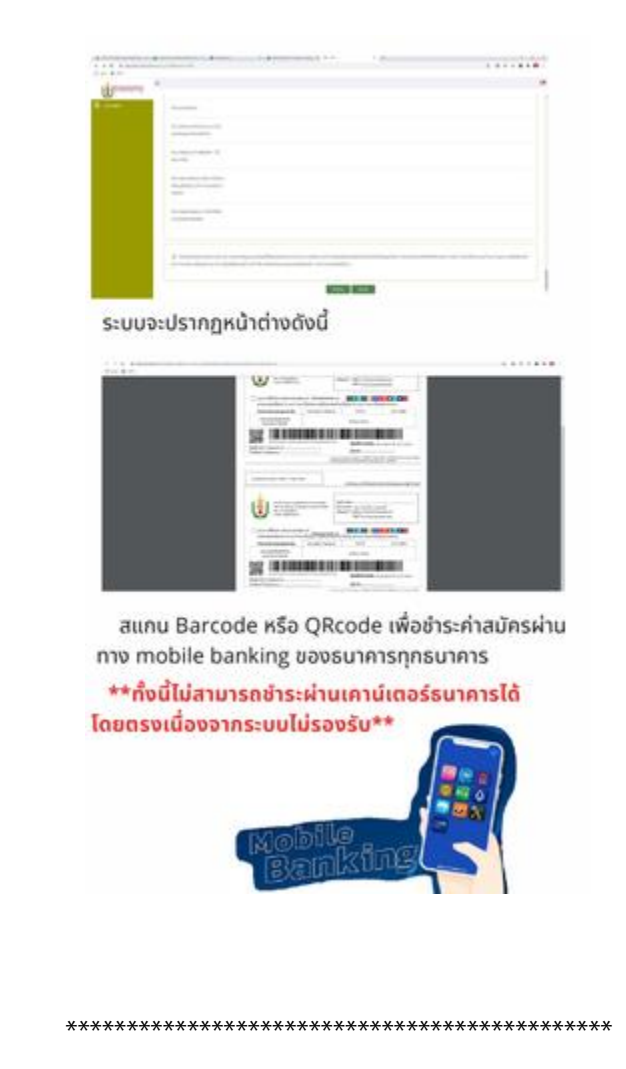

**หมายเหตุ** อ้างอิงจากข้อบังคับสถาบันการพยาบาลศรีสวรินทิรา สภากาชาดไทย ว่าด้วยการศึกษาชั้นปริญญาตรี พ.ศ.2560 และฉบับแก้ไขเพิ่มเติม และ "ไม่มีค่าธรรมเนียม"